# BI Office What-if Analysis

**Cell Overlay** in Data Discovery allows users to create what-if scenarios in the Advanced Calculation Deisnger. Combine a cell overlay with a calculated measure and a forecast to perform this advanced what-if analysis.

#### Setup

Start with an existing report that contains a **trend chart** in order to use the **forecasting** feature.

Notice the forecast **trend line** and note its performance. If performance is lower or higher than expected, enhance the view by using a **Cell Overlay** to determine benchmarks that will either enhance or lessen the performance. This is called **What-if Analysis**.

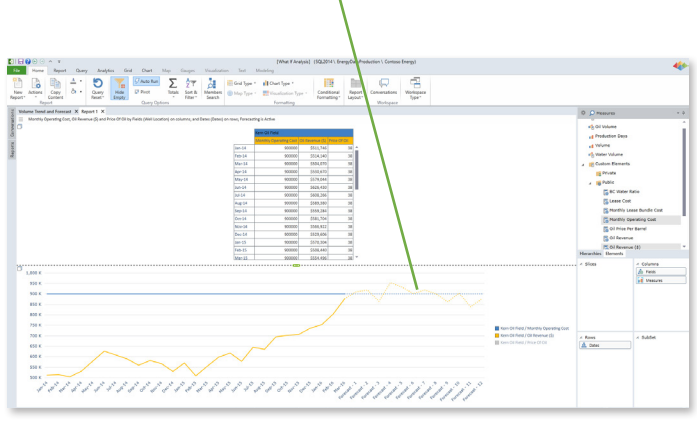

The trend chart shows a **calculated measure** for an attribute. Click on that measure in the **content panel** and choose **edit** to see the specific **calculation** accosicated with it.

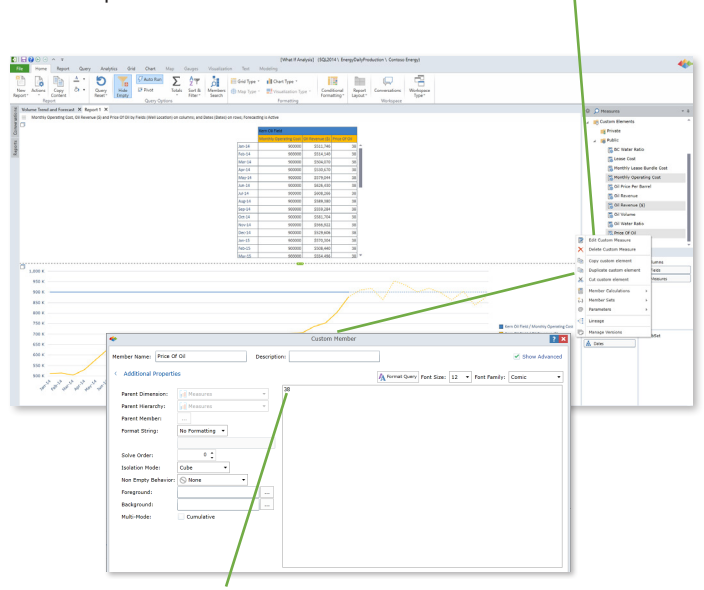

Notice the **hardcoded** number inside the **Custom Member** editor pane. Build a **Cell Overlay** to update the trend chart to reflect the new tradjected **performance** mark.

### Create a Cell Overlay

From the Analytics tab, open the advanced Calculation Designer.

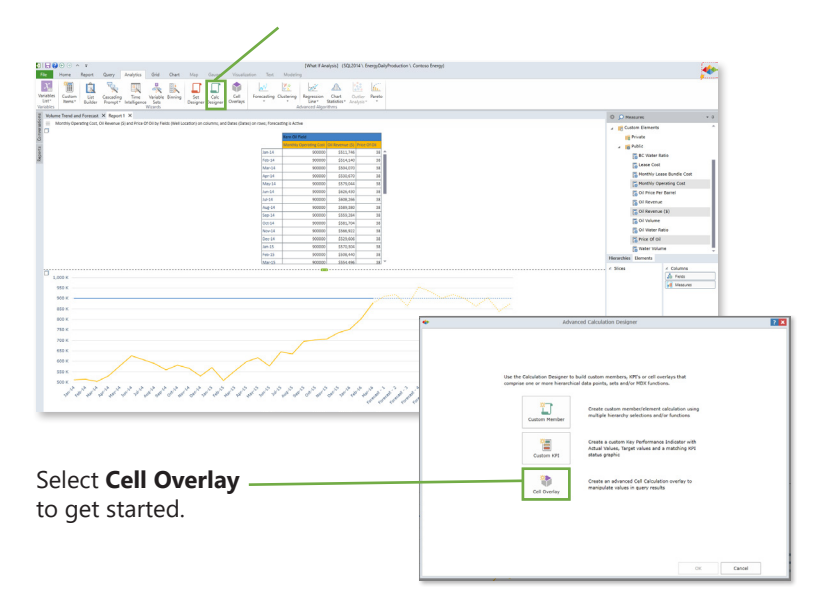

Click on the **elipse** button next to Measures under the **Elements** column. Then navigate to the **measure** that is associated with the chosen performance **mark**.

| •                                                                                                    | Advanced                                                                                                    | Calculation Designer                                                           | ? 🗙                                               |    |
|----------------------------------------------------------------------------------------------------|----------------------------------------------------------------------------------------------------|--------------------------------------------------------------------------------|---------------------------------------------------|----|
| Scope Formulation                                                                                                    |                                                                                                    |                                                                                |                                                   |    |
| Use the SCOPE function to define when the scope must include selections for set functions but NAMED SETS and the set of the set of t | nich part of the data set vill be affect<br>om one or more hierarchies. Howev<br>CUSTOM SETS are not allowed. | ted by the cell overlay formulation.<br>er, from any given hierarchy, only one | selection can be made. This selection can include | E  |
| Please see help for more detail.                                                                                                    |                                                                                                    |                                                                                | 🖌 🎼 Public                                        | *  |
|                                                                                                    |                                                                                                    |                                                                                | BC Water Ratio                                    |    |
| Hierarchy                                                                                                    | 7 Elements                                                                                                    | 1                                                                              | Eease Cost                                        |    |
| Measures ()                                                                                                    |                                                                                                    |                                                                                | Monthly Lease Bundle Cost                         |    |
| Assets (Assets)                                                                                                    |                                                                                                    |                                                                                | Monthly Operating Cost                            |    |
| A Dates (Dates)                                                                                                    |                                                                                                    |                                                                                | Dil Price Per Barrel                              | н  |
| Products (Products)                                                                                                    |                                                                                                    |                                                                                | B oli Price Per barrer                            | L  |
| A Scenarios (Scenario)                                                                                                    |                                                                                                    |                                                                                | Oil Revenue                                       | L  |
| Fields (Well Location)                                                                                                    |                                                                                                    |                                                                                | Dil Revenue (\$)                                  | L  |
| Well Location (Well Location)                                                                                                    |                                                                                                    |                                                                                | 🔂 Oil Volume                                      | L  |
| A Well Status (Well Status)                                                                                                    |                                                                                                    |                                                                                | 🐻 Oil Water Ratio                                 | I. |
| 📥 Zones (Zones)                                                                                                    |                                                                                                    |                                                                                | Price Of Oil                                      |    |
|                                                                                                    |                                                                                                    |                                                                                | 🕞 Water Volume                                    | Ĵ. |
|                                                                                                    |                                                                                                    |                                                                                | Select Deselect All Cancel                        |    |
|                                                                                                    |                                                                                                    |                                                                                |                                                   |    |
| lame                                                                                                    | Acces                                                                                                    | s: Private 👻                                                                   |                                                   |    |

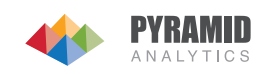

#### Create the Calculation

Click on the Formulation tab to set the calculation First click on Variables Variable Select a variable extension to dynamically change th used to generate the Cell Overlay value. then New Variable. 🔯 New Variable Caption Adjust Price Per Barrel USD I Text Box
Custom Element (Adjusted Price ? X ced Calculation Designe 7 8 9 - C 4 5 6 + < > In the **Caption** box, **name** 7 X 1 2 3 / = 🗢 • • • • ( ) the new variable then from 🖌 Capl X Variabl Data Poi fx N AND OR NOT Variable reload mode Saved Selectio Other Fx {..} Sets Members the Variable type list select Variable type: I Text Box No Formatting v Format String Text Box. Set the Default Default Value 30 Value to the desired mark Solve Order: ۰: value. Isolation Mode Foreground Background 1 🛟 Calculation Pass Calculation Depth Access: Private 🔻 Save Close Cumulative Test ок Cancel

#### Execute the Calculation

Name the Cell Overlay then save it to the desired folder.

Apply the Cell Overlay by Run the query. ? X checking the box next to it. Scope 🔣 Va 7 8 9 - C 4 5 6 + < > 1 2 3 / = 😣 0 % . 🔹 🕻 🕽 ? X X Va fx N AND OR NOT Other Fx {...} Sets 🖻 🖊 🗙 🕞 . 🙃 Adjust Price Per Barre Variable Format String No Formatting \* Pa / X Po 🚔 Adjust Price Per Barrel 🔠 New Va 0 ‡ Solve Order • Cantion Cube Isolation Mode er Barrel USD (jill Text Box Adjust Price Foreground Adjust Price r Barrel ijil Text Box Background 4 1 C 1 C Calculation Pass Calculation Dept cess: Private 🔻 Adjust Price Per Barrel Name Apply OK Cancel Cumulative Test OK Cancel

Notice the **Text Box** appear. Click on the dropdown menu to change the desired **target** value to see the **What-if** scenario come alive. Notice the trend chart update and show the **correlated** — performance outcome.

## 

#### **PYRAMID** ANALYTICS